OFFICIAL SA Health – Clinical System Support and Improvement Better Placed: Excellence in Health Education

## FACT SHEET – Processing Confirmed Bookings in Placeright

For education providers 23/11/2023

### Purpose

This fact sheet is a guide for education provider (EP) staff on how to process *Confirmed* SA Health placement booking(s) in the clinical placement management system Placeright<sup>™</sup>.

### Manage Timeframes

Clinical placements are in high demand, and it is essential that any surplus (unrequired) bookings are cancelled and/or student number reductions are made within the agreed timeframes and to ensure the student has access to Sunrise EMR (electronic medical record) on the first day of placement. Cancelling or adjusting bookings allows an opportunity for the unused placement capacity to be rebooked by another education provider.

Table 1: Timeframes for placement cancellation or adjustment:

| Metropolitan or<br>Regional Areas | Minimum timeframes for<br>cancellations or adjustments                                                                                         | Minimum timeframe for recording of<br>student "Sunrise passed" in<br>Placeright |
|-----------------------------------|----------------------------------------------------------------------------------------------------|---------------------------------------------------------------------------------|
| SA Metropolitan<br>Placements     | By 4 weeks before the first day of placement                                                                                                   | By 4 weeks before the first day of placement                                    |
| SA Regional<br>Placements         | By 6 weeks before the first day of<br>placement.<br>Extra weeks are required to ensure<br>accommodation and transport<br>arrangements are made | By 4 weeks before the first day of placement                                    |

Cancellations under these timeframes may result in cancellation fees being applied.

## **Processing Confirmed bookings in Placeright**

#### Step 1: In the Manage Bookings screen select the Course

Follow the steps below to locate and administer confirmed bookings in the subjects' study period page.

- Select Manage Bookings
- In the Courses TAB apply the filtering options to select the course e.g., Bachelor of Nursing and then select the View button.

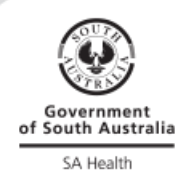

23.11.2023

| ii: placerigh                                            | nt Dash                      | board Placeme                     | nt ID Q ISO              | SA University                      | y- EP - Help                             |
|----------------------------------------------------------|------------------------------|-----------------------------------|--------------------------|------------------------------------|------------------------------------------|
| Placements<br>Create Request                             | 1:<br>Select                 | Tools<br>Reports                  | Students<br>Student List | Partnerships<br>Create Partnership | Organisation<br>Structure                |
| Manage Bookings<br>Manage Rostering<br>Manage Attendance | Manage<br>Bookings<br>button | w Forum                           |                          | Partnerships                       | User Groups<br>Users<br>Document Library |
| Courses Bookings                                         | List Unassigned              | d Bookings                        |                          |                                    |                                          |
| Churses                                                  | _                            |                                   |                          |                                    |                                          |
| 2:<br>In the Courses                                     | Tab <sup>2020 can b</sup>    | e viewed in the <u>Archive En</u> | vi 3:<br>Select          |                                    |                                          |
| Campus                                                   | - All -                      |                                   | filtering                |                                    |                                          |
| Discipline/Course                                        | Nursing (Regist              | ered)                             | select Filter            | 4: Find the requ                   | ired Course in                           |
| This screen current                                      | ly has filters applied. (    | ( <u>Remove</u> )                 | button                   | the search resu<br>Vie             | its and select                           |
| Campus                                                   | Disciplin                    | e/Course(s)                       | Course Name              | Course Co                          | ode                                      |
| Apple Campus                                             | Nursing (                    | Registered)                       | Bachelor of Nursing      | BON 3232                           | 32 View                                  |

#### Step 2: Identify the relevant Subject

The *Courses Subjects* are then displayed. Select the required *Subject* and then select the *View* button.

|                         |                             |                                |            |              | Help         | <u>(What's New?)</u> |
|-------------------------|-----------------------------|--------------------------------|------------|--------------|--------------|----------------------|
| Courses + Apple Campus  | - Bachelor of Nursing       |                                |            |              |              |                      |
| Apple Carr              | npus - Bac                  | helor of N                     | lursing    | - Subjects   |              |                      |
| Booking information p   | prior to 2020 can be viewed | in the <u>Archive Environm</u> | ent        |              |              |                      |
| Discipline/Course       | - All -                     |                                |            | -            |              |                      |
| Year Level              | - All -                     |                                |            |              |              |                      |
| Study Period Start Date | Ē                           | Study Period End Date          |            | Ē            |              |                      |
| Include hidden subjects |                             |                                |            |              |              |                      |
|                         |                             |                                |            | Filter       |              |                      |
| Campus                  | Discipline/Course           |                                | Year Level | Subject Name | Subject Code |                      |
| Apple Campus            | Nursing (Registered)        |                                | 2          | NURS2000     | N2000        | View                 |
| Apple Campus            | Nursing (Registered)        |                                | з 📫        | NURS3001     | N3000        | View                 |

#### Step 3: Identify and open the relevant Study Period page

The Subjects Study Periods are then displayed, identify the relevant Study Period and select the *View* button.

|                       |            |            |            | Required | Confirmed<br>Hours | External      | Bookings      |      |
|-----------------------|------------|------------|------------|----------|--------------------|---------------|---------------|------|
| Name                  | Start Date | End Date   | Enrolments | Hours    | in Placeright      | Booking Hours | in Placeright |      |
| Y23_Y3_8 week Wock 2  | 7/08/2023  | 20/09/2023 | 15         | 4500     | 608                | 0             | 2             | View |
| Y23_Y3_8 week Block 3 | 2/10/2023  | 26/11/2023 | 15         | 4500     | 0                  | 0             |               | View |

#### Step 4: Review the Confirmed placement booking(s) for the Study Period.

- Apply filtering using the Status drop down and select Confirmed.
- Select the Filter button to view Confirmed placements in the Study Period.

| Γ | Ass    | igned Bookings | Possible E | Booki | ngs  |                     |            |         |  |
|---|--------|----------------|------------|-------|------|---------------------|------------|---------|--|
|   | Status |                |            |       | Disp | olay date 🕤         |            |         |  |
|   | Cont   | firmed         |            | •     | D    | ate range allocated | •          | Filter  |  |
|   |        | Booking Status | Туре       |       |      |                     |            |         |  |
|   |        | None           |            |       |      |                     |            |         |  |
|   |        | Request        |            |       |      |                     |            |         |  |
|   |        | Offer          |            |       |      | Placement ID        |            | Initial |  |
|   |        | Confirmed      |            |       |      | Partnership         | Start Date | Reque   |  |

#### Step 5: Open an individual Confirmed placement booking

Any confirmed placements will be displayed by rows; select the *View* button (not the down arrow) to open the placement booking.

| Status    | Placement Provider<br>Partnership Name          | Placement ID<br>Partnership<br>ID | Start Date<br>End Date   | Initial<br>Request<br>Date | Year Level<br>Type | Students | Hours | Match |        |
|-----------|-------------------------------------------------|-----------------------------------|--------------------------|----------------------------|--------------------|----------|-------|-------|--------|
| Confirmed | SA_Training Hospital<br>SA Training Hospital-RN | 3KIU14AA<br>N5DL90                | 07/09/2020<br>27/09/2020 | 02/12/2019                 | 3<br>Flexible      | 1        | 114   | Full  | View 👻 |
| Confirmed | SA_The Queen Elizabeth<br>Hospital              | CIU195IW<br>TBRC9Q                | 03/08/2020<br>27/09/2020 | 22/11/2019                 | 3<br>Flexible      | 2        | 608   | Full  | Viev   |

#### Step 6: Review & Unlock the Placement booking to update the booking

Placement bookings can be viewed without needing to select the *Unlock* button. To make changes to a booking the *Unlock* button needs to be selected (and then select *Ok* in the pop up) which makes the placement in 'Draft form' where changes can be made and saved in the *Publish* tab:

**Important** – Remember to save and publish the booking in the *Publish Tab* If the booking has been *Unlocked* (in Draft form) so that your partner has access when required. Do not leave the booking in draft form or the placement provider will not be able to open & update the placement.

Example screenshot of a Confirmed booking showing Booking Details Summary:

| Courses  Bachelor of Nursing  NU                                                      | RS3001 • Y23 Y3 8 week Block 2 • Deta                                                                                                    | ils: Placement 9J6IBJ0H                                                                                       |                                                                                                    |
|---------------------------------------------------------------------------------------|----------------------------------------------------------------------------------------------------|----------------------------------------------------------------------------------------------------|----------------------------------------------------------------------------------------------------|
| Details: Placen                                                                       | nent 9J6IBJ0H                                                                                                    |                                                                                                    | 1 Help (What's New?)                                                                                                    |
| Confirmed                                                                             |                                                                                                    |                                                                                                    |                                                                                                    |
| Booking Details Summary (Show/Hig                                                     | le)                                                                                                    |                                                                                                    | ▲                                                                                                    |
| PLACEMENT PROVIDER<br>SA_Lyell McEwin Hospital                                        | DISCIPLINE/COURSE<br>Nursing (Registered)                                                                                                    | DATE RANGE<br>07/08/2023 – 01/10/2023                                                                         | COURSE PATHWAY<br>Undergraduate                                                                                                    |
| G24J6C<br>G24J6C<br>SA_LMH-RN<br>PLACEMENT ID<br>9J6IBJ0H<br>REQUEST TYPE<br>Flexible | PLACEMENT TYPE<br>Acute / Surgical<br>YEAR LEVEL<br>3<br>ALLOCATION TYPE<br>Weekly Allocation<br>FIRST ALLOCATED FACILITY<br>NSG_CRITICAL CARE SERVICES<br>Emergency Department {24x7} | DURATION<br>39 shifts/student (total of 78 shifts)<br>STUDENTS #3<br>INITIAL REQUEST DATE<br>17/01/2023<br>#2 | REQUESTED SUPERVISION MODEL<br>* Not Set *<br>EDUCATION PROVIDER CAMPUS<br>Apple Campus<br>PREFERRED FACILITY<br>NSG_CRITICAL CARE SERVICES<br>Emergiency Department (24x7)<br>COURSE / SUBJECT / STUDY PERIOD<br>Bachelor of Nursing<br>NURS3001<br>Y23 Y3 8 week Block 2 |
| Rostering exists for this booking.                                                    |                                                                                                    |                                                                                                    |                                                                                                    |
| Details Offer Students                                                                | View Rostering Attendance                                                                                                    | Publish                                                                                                    | Emergency Contacts Options -                                                                                                    |

The *Booking Details Summary* window has key information about the specific booking including the *First Allocated Facility* – where the students will be going on placement. See example screenshot above – especially note:

\*1 The *Preferred Facility* – this shows the <u>initial</u> requested facility (health site location).

\*2 The *First Allocated Facility* – shows the student(s) facility (health site location) for the booking. If this appears in red text this highlights if it is different to the initial requested *"Preferred Facility"*. Please check with the placement provider as required.

\*3 The *Students* – Student numbers in the booking.

**Important** – students uploaded in the *Students* tab must match the number of Students in the booking.

# Considerations when administering confirmed bookings:

| Do I still need the booking? | If the whole placement booking is no longer required cancel the booking.                                                                                                    |
|------------------------------|----------------------------------------------------------------------------------------------------|
|                              | Note that cancellation fees may occur. Special consideration should be made to email the placement provider with sites that provide clinical facilitators prior to cancelling as fees may apply.                                                         |
|                              | To cancel the booking:                                                                                                    |
|                              | <ul> <li>If there are no student names in the booking, you<br/>do not need to unlock the booking.</li> </ul>                                                                                                    |
|                              | In the Publish tab select Cancel Booking, select<br>cancellation reason from the drop down. If the cancellation<br>generates a message "Enter a reason in the notes field<br>below" then this must be completed.                                         |
|                              | <ul> <li>If students are in the booking you will need to<br/>remove students by unlocking the booking, select<br/>the Students tab, in the View drop down select<br/>Clear Roster/Attendance then Remove student.</li> </ul>                             |
|                              | Refer to Fact sheet - Managing student cancellations fact sheet in the Better Placed education provider webpage – <u>link</u> .                                                                                                    |
|                              | If cancellation is made under the placement timeframes email the placement provider.                                                                                                    |
| How do I adjust a booking?   | Before you remove students from a booking in Placeright note that cancellation fees may occur.                                                                                                    |
|                              | If removing and replacing student(s)<br>If needing to remove and replace student(s) – students<br>should not be removed under 4 weeks unless extenuating<br>circumstances.                                                                               |
|                              | <b>Remove student(s) and reduce booking number(s)</b> If removing student(s) then reduce the student numbers in the placement booking.                                                                                                    |
|                              | <b>To remove student(s)</b><br>In Placeright select Unlock in the <i>Confirmed</i> status bar<br>and in the <i>Students</i> tab, clear rostering and then select<br>remove the student(s).                                                               |
|                              | <b>To reduce booking numbers:</b><br>Unlock booking – select Edit Booking Details button,<br>reduce the student numbers, save and publish the<br>booking. Enter reason for reducing the number of<br>students - select Save, select Publish tab, request |

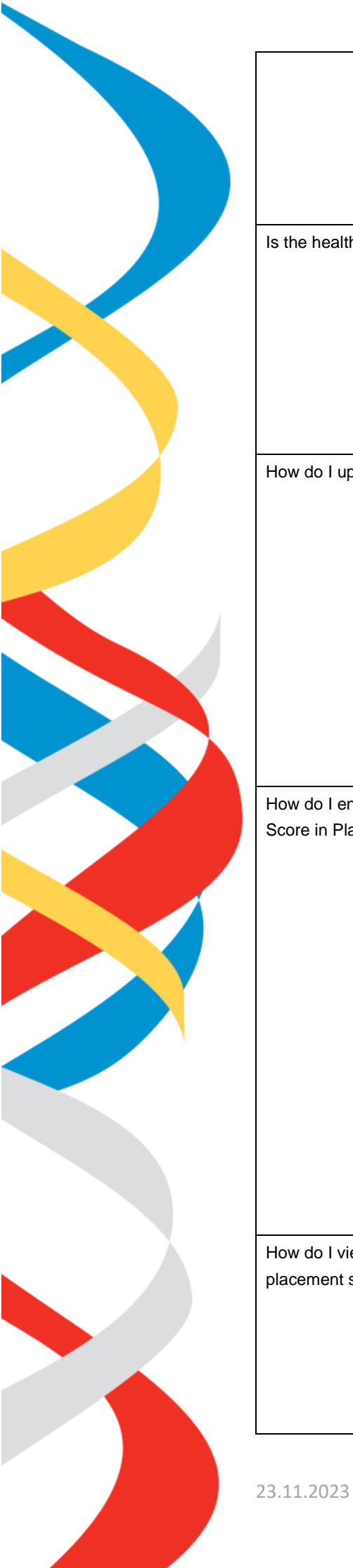

|                                                            | changes add note if suitable and select Confirm Selection.                                                                                                    |
|------------------------------------------------------------|----------------------------------------------------------------------------------------------------|
|                                                            | Refer to Fact sheet - Managing student cancellations fact sheet in the Better Placed education provider webpage –<br>link                                                                                                    |
| s the health site location suitable?                       | Check the <i>Booking Details Summary</i> screen to see where<br>the placement has been allocated in the 'First Allocated<br>Facility'. If the allocated facility is different to the requested<br>facility the allocated facility this will be highlighted with red<br>text.                                                                                                    |
|                                                            | Be aware sometimes the placement provider may<br>sometimes make an error when allocating the facility. If the<br>'health site location' is not suitable, please contact the<br>placement provider.                                                                                                    |
| How do I upload student names?                             | Adding students to a booking is normally made by unlocking the booking, in the <i>Students</i> tab select <i>Add Student</i> button, enter student name, and select <i>Add student</i> button.                                                                                                    |
|                                                            | Refer to Fact sheet – <i>Entering and Assigning Student names into Placeright</i> in the Better Placed education provider webpage – <u>link</u>                                                                                                    |
|                                                            | Adding students to a confirmed booking impacts processing<br>of student Sunrise EMR access.4 weeks is required to<br>process student accounts. For late student name uploads<br>notify <u>Health.StudentHADActivations@sa.gov.au</u> .                                                                                                    |
| How do I enter student Sunrise EMR<br>Score in Placeright? | Sunrise EMR (electronic medical record) is used at many of<br>the state's public hospitals and healthcare facilities.<br>Students undertaking a placement at an active Sunrise<br>EMR site require access.                                                                                                    |
|                                                            | Once the education provider (EP) has verified that the student has passed Sunrise EMR training then EP administrators need to record that the student has passed in Placeright. This is done in the <i>Students</i> tab, select <i>View</i> , then select <i>View Student Master Record</i> in new tab, In the <i>Other Personal Details</i> section tick EMR Training and enter the EMR Training date then select the <i>Update Student</i> button. Save and publish the booking in the booking's <i>Publish</i> tab - select <i>Publish Booking</i> and <i>Confirm Selection</i> . |
|                                                            | Refer to the Better Placed education provider webpage for more details including timeframes and FAQ's on Sunrise EMR – <u>link</u>                                                                                                    |
| How do I view and update Pre-<br>placement student checks? | Pre-placement student checks need to be completed. To view and update these in the <i>Students</i> tab select <i>View</i> for the student(s) then select <i>View Student Master Record in new tab</i> , update these checks then save via the <i>Update Student</i> button.                                                                                                    |
|                                                            | All students need to adhere to SA Health policies and procedures. Check with placement provider well in advance                                                                                                    |

Page | 5

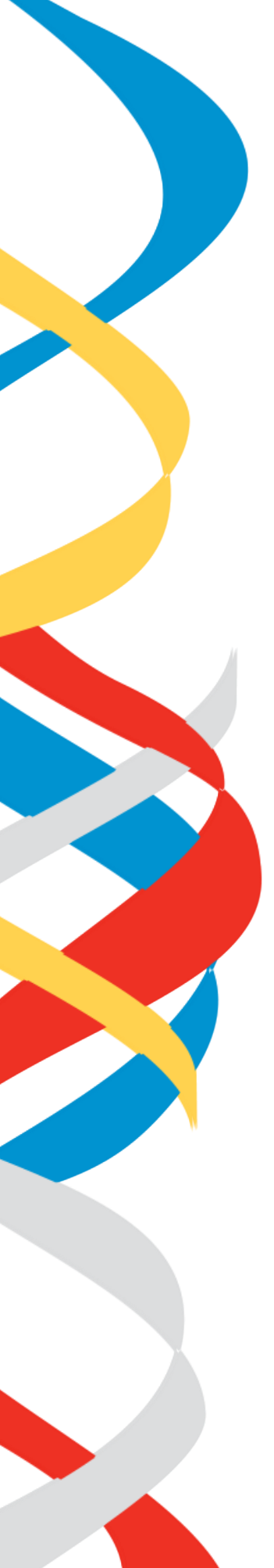

|                                                                                                  | of the first day of placement and refer to Better Placed education provider webpage – <u>link</u> as needed.                                                                                                    |
|--------------------------------------------------------------------------------------------------|----------------------------------------------------------------------------------------------------|
| For <b>Nursing</b> students only – How do I roster Orientation shift for first day of placement? | Rostering for <b>Nursing</b> students needs to be set by education providers for the first day of placement – roster day one in the Orientation shift.                                                                                                    |
|                                                                                                  | To roster, unlock the placement booking; select the View Rostering tab:                                                                                                    |
|                                                                                                  | <ul> <li>Step 1: Select the student's name – will highlight with a blue background.</li> <li>Step 2: Select the first day's roster – click on the circle against the shift and date required (a.g., Orientation or Day shift)</li> </ul>                                                     |
| How do I communicate with Placement<br>Providers via Placeright?                                 | Messages can be sent to placement providers in<br>Placeright.                                                                                                    |
|                                                                                                  | Open the booking in Placeright and on the right-hand side<br>use the <i>Options/Messages</i> page to view and respond to<br>any queries or requests for information from the health sites<br>staff. Messages can also be opened from the Messages<br>icon at the top of the Placeright page. |
|                                                                                                  | If there are any queries to the health site representatives regarding preparation for a specific booking use this Options/messages page (select the drop-down button, then messages and select the <i>Add new message thread</i> button) email or phone if more urgent.                      |

# **Placeright Support**

Placeright support is available within the platform via Help link at the top right of the Placeright window then select Contact us from the drop down. Select the type of help message, enter help details in the message box and select Send Message button. In the message notes provide key details such as the health site organisation and placement id# if applicable.

### **Online Support and information**

Refer to the SA Health Better Placed website main landing page <u>www.sahealth.sa.gov.au/betterplaced</u> and subpages especially the *Information and resources for education providers* page <u>here</u>

### For more information

Better Placed: Excellence in Health Education Clinical System Support & Improvement Department of Health and Wellbeing Adelaide SA 5000

Website: www.sahealth.sa.gov.au/betterplaced

For general enquires: <u>betterplaced@sa.gov.au</u>

For student Sunrise EMR access enquiries: <u>Health.StudentHADActivations@sa.gov.au</u>

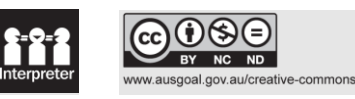

23.11.2023